## 予約方法のご案内

## 医療機関のホームページ、または、QRコードから予約を取る。

| 1                                                                                          | 2                                                      | 3                                                                                                    | 完了!                                                                                                    |
|--------------------------------------------------------------------------------------------|--------------------------------------------------------|----------------------------------------------------------------------------------------------------|----------------------------------------------------------------------------------------------------|
| <u>1. 医療機関のホーム</u><br>ページ予約メニュー<br>から取る<br>予約メニューに触れ<br>るとアプリが立ち上<br>がります。                 | ✓ 予約日時選択 ●標枠科 → ●標枠科 → 歴形外科 →                          | 予約日時選択      SMATE REFL (月間)      子的日時を選択してください      (第八)      (第八)      (1)      (1)      (1)      (1)      (1)      (1)      (1)      (1)      (1)      (1)      (1)      (1)      (1)      (1)      (1)      (1)      (1)      (1)      (1)      (1)      (1)      (1)      (1)      (1)      (1)      (1)      (1)      (1)      (1)      (1)      (1)      (1)      (1)      (1)      (1)      (1)      (1)      (1)      (1)      (1)      (1)      (1)      (1)      (1)      (1)      (1)      (1)      (1)      (1)      (1)      (1)      (1)      (1)      (1)      (1)      (1)      (1)      (1)      (1)      (1)      (1)      (1)      (1)      (1)      (1)      (1)      (1)      (1)      (1)      (1)      (1)      (1)      (1)      (1)      (1)      (1)      (1)      (1)      (1)      (1)      (1)      (1)      (1)      (1)      (1)      (1)      (1)      (1)      (1)      (1)      (1)      (1)      (1)      (1)      (1)      (1)      (1)      (1)      (1)      (1)      (1)      (1)      (1)      (1)      (1)      (1)      (1)      (1)      (1)      (1)      (1)      (1)      (1)      (1)      (1)      (1)      (1)      (1)      (1)      (1)      (1)      (1)      (1)      (1)      (1)      (1)      (1)      (1)      (1)      (1)      (1)      (1)      (1)      (1)      (1)      (1)      (1)      (1)      (1)      (1)      (1)      (1)      (1)      (1)      (1)      (1)      (1)      (1)      (1)      (1)      (1)      (1)      (1)      (1)      (1)      (1)      (1)      (1)      (1)      (1)      (1)      (1)      (1)      (1)      (1)      (1)      (1)      (1)      (1)      (1)      (1)      (1)      (1)      (1)      (1)      (1)      (1)      (1)      (1)      (1)      (1)      (1)      (1)      (1)      (1)      (1)      (1)      (1)      (1)      (1)      (1)      (1)      (1)      (1)      (1)      (1)      (1)      (1)      (1)      (1)      (1)      (1)      (1)      (1)      (1)      (1)      (1)      (1)      (1)      (1)      (1)      (1)      (1)      (1)      (1)      (1)      (1)      (1)      (1) | アン特徴語      日本語      日本語      日本語      日本語      日本語      日本語      日本語      日本語      日本語      日本語      日本語      日本語      日本語      日本語      日本語      日本語      日本語      日本語      日本語      日本語      日本語      日本語      日本語      日本語      日本語      日本語      日本語      日本語      日本語      日本語      日本語      日本      日本      日本 |
| <u>2. QRコードで取る</u><br>医療機関のチラシ・                                                            | <ul> <li>初診(前回と違う症状)</li> <li>● 再診(前回と同じ症状)</li> </ul> | 13000-16000         O         O         O         I         I           1400-16000         O         O         O         I         I         I           1500-16000         O         O         O         O         I         I         I                                                                                                    | <ul> <li>シレッチルード でスルラ</li> <li>シレットルード 第二・</li> <li>○ 現金などデジスマ以外で支払う</li> </ul>                                                                                                    |
| 限収着・交付寺に衣<br>示されたQRコード<br>を、スマホのカメラ<br>で読み取るとアプリ<br>が立ち上がります。<br>※施設により利用していない<br>こともございます | ・受診する診療科<br>・初診/再診<br>など、次回の受診に<br>関する項目を選択し<br>ます。    | 予約枠を選択します。<br>[〇]が空き枠です。選<br>択すると自動で次の画<br>面に移ります。                                                                                                    | ・受診者<br>・支払方法<br>を選択し [予約を確<br>定] に触れてください<br>※問診が届いた場合はご回答をお<br>願いします                                                                                                    |

## アプリに表示されている医療機関から予約を取る。

※過去にチェックイン・予約・決済のいずれかを行った医療機関が表示されています

|                                                              | 2<br>・ 予約日時選択<br>・ 一 一 一 一 一 一 一 一 一 一 一 一 一 一 一 一 一 一 一 |                                                    | Control of the second second seco |
|--------------------------------------------------------------|----------------------------------------------------------|----------------------------------------------------|----------------------------------------------------------------------------------------------------|
| アプリのホーム画面<br>に表示されている医<br>療機関から、受診す<br>る施設の[アプリ予<br>約]に触れます。 | ・受診する診療科<br>・初診/再診<br>など、次回の受診に<br>関する項目を選択し<br>ます。      | 予約枠を選択します。<br>[〇]が空き枠です。選<br>択すると自動で次の画<br>面に移ります。 | <ul> <li>・受診者</li> <li>・支払方法</li> <li>を選択し[予約を確</li> <li>定]に触れてください</li> <li>※問診が届いた場合はご回答をお<br/>願いします</li> </ul>                                                                                                    |